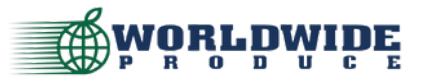

How To: Place an Order on the App

## **Order History Functionality**

| 4:23 7                       |                         | all 🗢 🔳      |   |
|------------------------------|-------------------------|--------------|---|
| Ξ                            | WORLDWIDE               | \$0.00       | , |
|                              | ORDER HISTORY           |              |   |
| Order No.<br>04968103 (      | Receiving Da 10/15/2021 | ite<br>(Fri) |   |
| Total: \$27.28<br>PO: 423593 | Status: Proce           | ssing        |   |
| 04967928                     | 10/15/2021              | (Fri)        |   |
| Total: \$166.80              | Status: Proce           | ssina        |   |
| 04968130                     | 10/15/2021              | (Fri)        |   |
|                              |                         |              |   |
| Total: \$331.70              | Status: Proce           | ssina        |   |
| 04967947                     | 10/15/2021              | (Fri)        |   |
| Total: \$388.94              | Statue: Proce           | ssing        |   |
| 04968108                     | 10/15/2021              | (Fri)        |   |
| Total: \$282.35              | Status: Proce           | ssing        | I |
| 04968137                     | 10/15/2021              | (Fri)        |   |
|                              |                         |              |   |
| Total: \$165.80              | Status: Proce           | ssina        |   |
| FU. 420099                   |                         |              |   |
|                              |                         |              |   |
| Home Pr                      | ofile Products Cart     | History      |   |
|                              |                         |              |   |

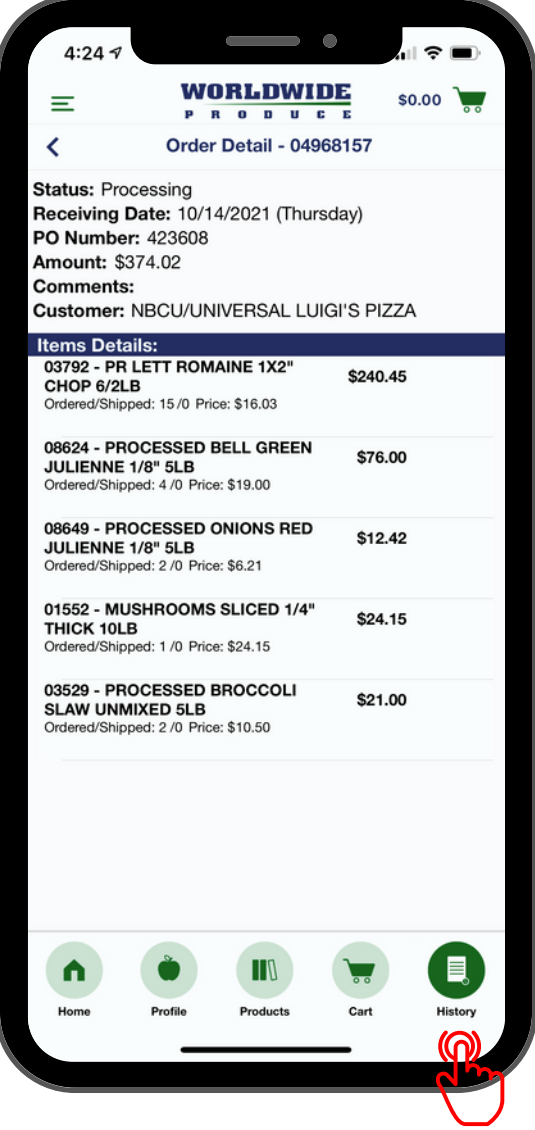

## From the mobile app you can also view your order history and select an order for an itemized order confirmation. Select "History" from the bottom menu to view a list of past orders. Select an order from this list for additional itemized details.

NOTE: You cannot print from the order detail page. You may "screenshot" the image, or access a printable version through your Customer Dashboard on our website.

## QUESTIONS? CALL US! 800-300-2737 OR 213-747-4411

Our customer service team would be happy to take your order until **10PM** nightly. We recommend calling early to minimize the wait time! If you are concerned about missing the cutoff, please contact your Sales Representative directly to input an order for you.